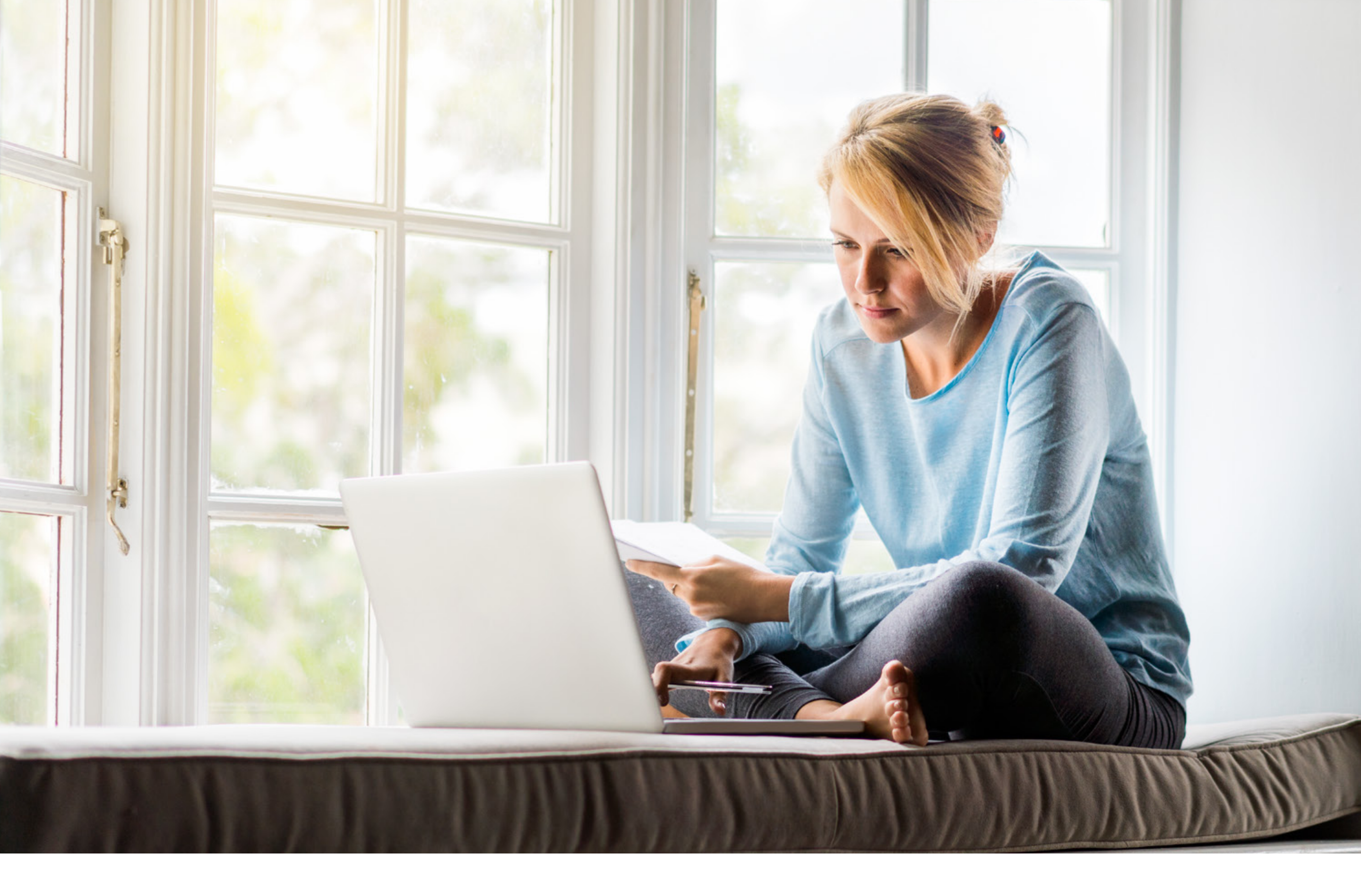

# Un portal, todas las soluciones

# A partir de febrero incorporamos nuevas funcionalidades en el Sitio del Asegurado.

- Estado de cuenta de las pólizas agrupadas por ramo, con el detalle de las cuotas y sus saldos por póliza.
- Pago en línea de cuotas por Mercadopago.
- Posibilidad de modificar la modalidad de pago de cada póliza hacia débito automático en tarjetas de crédito o débito directo en cuenta bancaria.

A continuación mostramos un paso a paso de cómo utilizar estas mejoras.

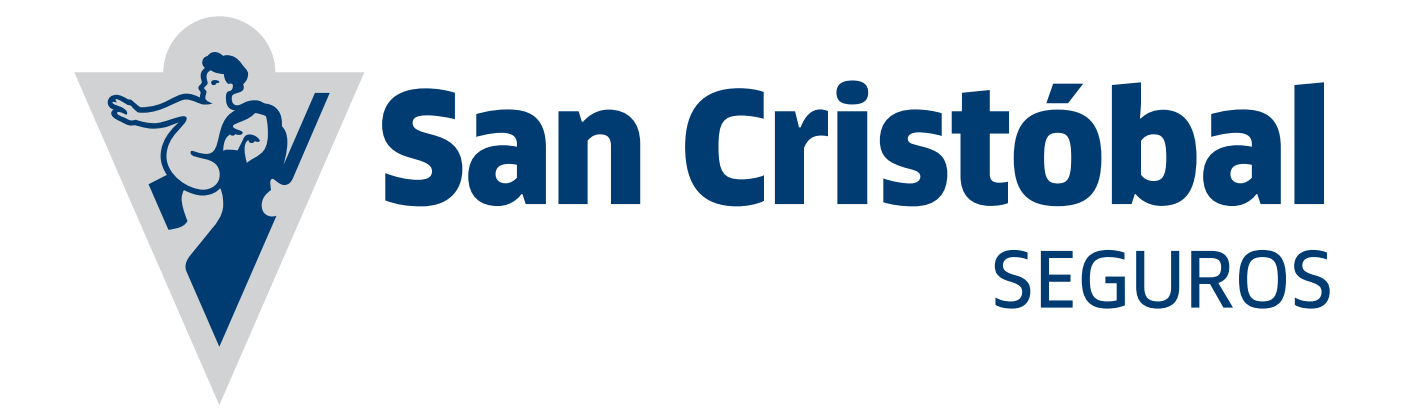

**Ingresá al sitio** utilizando tu número de documento y clave.

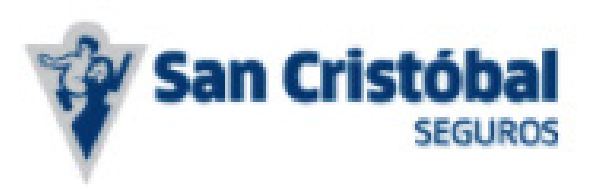

SAN CRISTÓBAL SEGUROS

# Bienvenido al sitio del asegurado

Número de Documento

Clave

#### **INGRESAR** »

SI AÚN NO TIENE CUENTA INGRESE AQUÍ

¿PROBLEMAS PARA INGRESAR?

Olvidé mi contraseña »

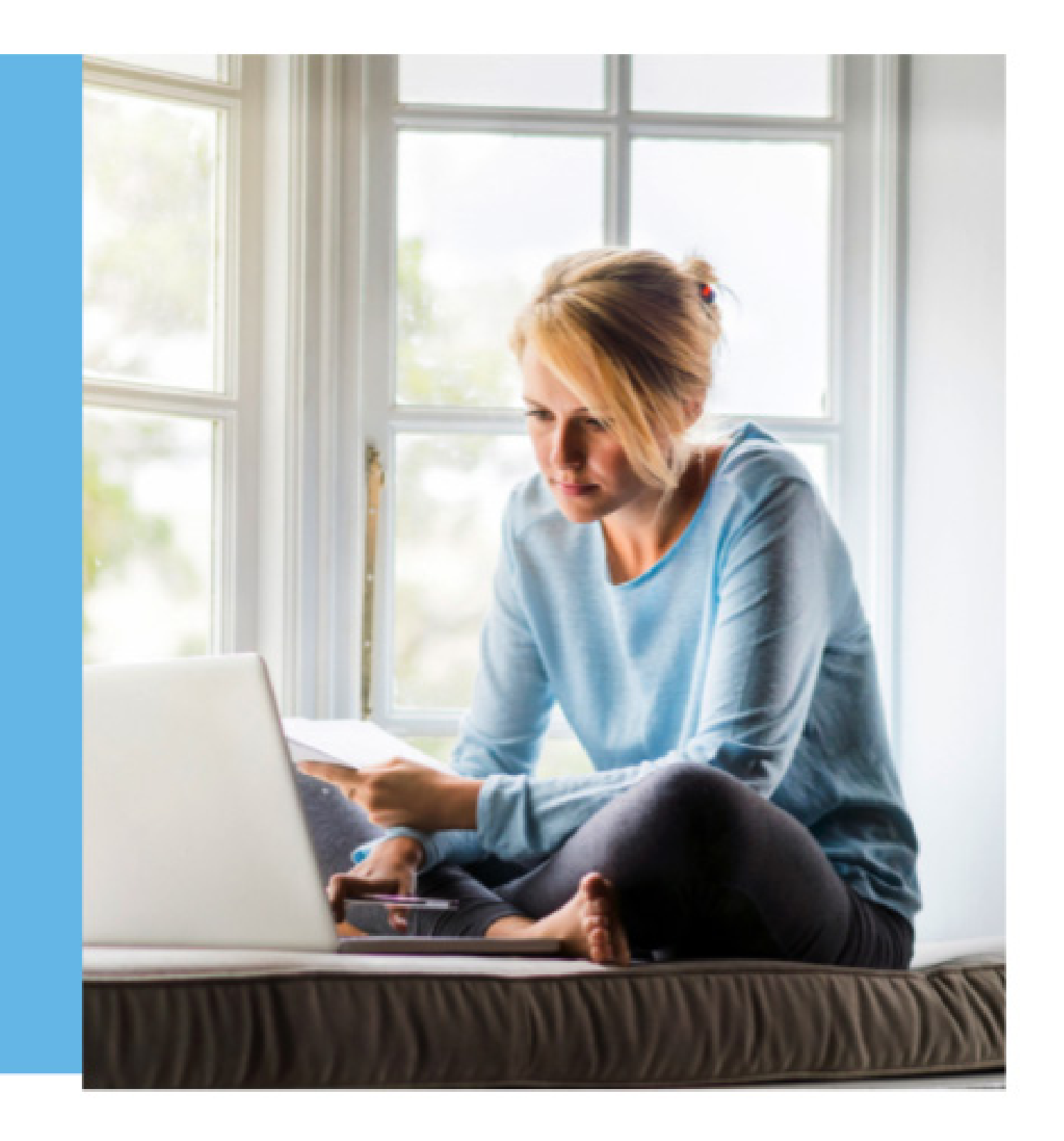

## CÓMO FUNCIONA

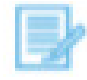

Conozca las utilidades del Sitio del Asegurado y su potencial.

#### ACTUAR SEGURO

Ð

Lea nuestras sugerencias para operar seguro y conozca las tecnologías implementadas en este sitio.

### PREGUNTAS FRECUENTES

## C

Encuentre la respuesta a todas sus consultas.

#### LEER MAS

#### LEER MAS •

# En la pantalla de inicio, ingresá en **"Estado de Cuenta".**

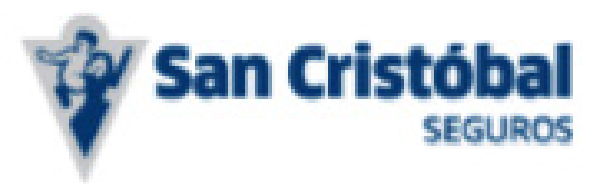

SITIO DEL ASEGURADO | SAN CRISTÓBAL SEGUROS

# Hola **GLADYS** ALICIA **KRAUS**

Datos personales » Cambiar contraseña » Autogestión » Cerrar sesión »

X **Póliza Digital** Ya podés optar por recibir tu póliza en version digital

MÁS INFORMACIÓN

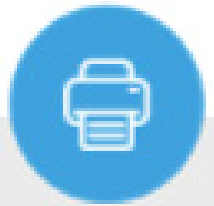

#### Descarga de documentos

Descargue la documentación que necesite.

6

Siniestros

cobertura.

Conozca información

general de su siniestro.

#### Estado de Cuenta

Consulte el estado de cuenta de sus pólizas, forma de pago, rechazos y cancelaciones. Pague sus cuotas on-line.

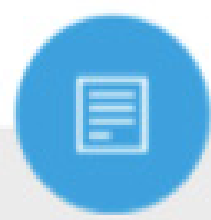

Pólizas

Acceda a todos los datos de su póliza.

> INGRESAR UNA CONSULTA, SUGERENCIA O RECLAMO »

PAGAR SEGURO >

Descargue su certificado de

## CÓMO **FUNCIONA**

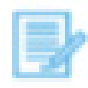

Conozca las utilidades del Sitio del Asegurado y su potencial.

#### ACTUAR SEGURO

A

Lea nuestras sugerencias para operar seguro y conozca las tecnologías implementadas en este sitio.

### PREGUNTAS FRECUENTES

Encuentre la respuesta a todas sus consultas.

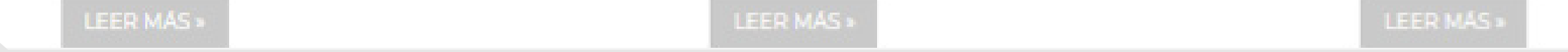

Una vez dentro de "Estado de Cuenta", ingresá en una póliza a través de la opción **"Detalle"**.

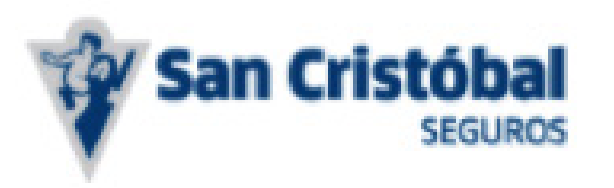

## Estado de cuenta

| Número de póliza | Inicio de vigencia | Fin de vigencia | Estado     | Descripción ramo              | Patente | Detalle |
|------------------|--------------------|-----------------|------------|-------------------------------|---------|---------|
| 01-01-05468967   | 30/03/2018         | 30/09/2018      | VIGENTE    | AUTOMOTORES<br>Y/O REMOLCADOS | PBQ935  | 0       |
| 01-01-05465172   | 25/03/2018         | 25/09/2018      | VIGENTE    | AUTOMOTORES<br>Y/O REMOLCADOS | FDD254  | 6       |
| 01-01-05465303   | 02/03/2018         | 02/09/2018      | VIGENTE    | AUTOMOTORES<br>Y/O REMOLCADOS | HLU456  | 0       |
| 01-12-01053772   | 28/08/2017         | 28/08/2018      | VIGENTE    | TRANSPORTE                    |         | 6       |
| 01-01-05444491   | 27/02/2018         | 27/08/2018      | VIGENTE    | AUTOMOTORES<br>Y/O REMOLCADOS | GZS456  | 6       |
| 01-01-05422019   | 02/01/2018         | 02/07/2018      | VIGENTE    | AUTOMOTORES<br>Y/O REMOLCADOS | MSH372  | 6       |
| 01-01-05429288   | 01/01/2018         | 01/07/2018      | VIGENTE    | AUTOMOTORES<br>Y/O REMOLCADOS | LHR895  | 6       |
| 01-01-05371744   | 25/10/2017         | 25/04/2018      | VIGENTE    | AUTOMOTORES<br>Y/O REMOLCADOS | GIR221  | 0       |
| 01-01-05346767   | 30/09/2017         | 30/03/2018      | VIGENTE    | AUTOMOTORES<br>Y/O REMOLCADOS | PBQ935  | 6       |
| 01-06-01127022   | 28/03/2017         | 28/03/2018      | VIGENTE    | ACCIDENTES<br>PERSONALES      |         | 0       |
| 01-01-05341911   | 25/09/2017         | 25/03/2018      | VIGENTE    | AUTOMOTORES<br>Y/O REMOLCADOS | FDD254  | 6       |
| 01-01-05342079   | 02/09/2017         | 02/03/2018      | VIGENTE    | AUTOMOTORES<br>Y/O REMOLCADOS | HLU456  | 6       |
| 01-01-05322651   | 27/08/2017         | 27/02/2018      | VIGENTE    | AUTOMOTORES<br>Y/O REMOLCADOS | GZS456  | 6       |
| 01-01-05301270   | 02/07/2017         | 02/01/2018      | NO VIGENTE | AUTOMOTORES<br>Y/O REMOLCADOS | MSH372  | 6       |
| 01-01-05315835   | 01/07/2017         | 01/01/2018      | NO VIGENTE | AUTOMOTORES<br>Y/O REMOLCADOS | LHR895  | 0       |

Dentro de la póliza se visualizan las cuotas con su respectivo vencimiento, detallando las pagas (con saldo en \$0,00) y las impagas.

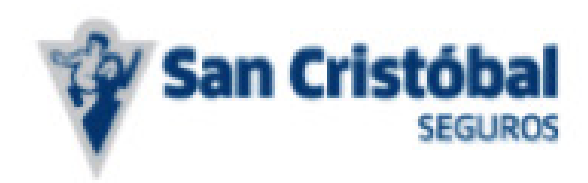

SAN CRISTÓBAL SEGUROS

# PÓLIZA NÚMERO: 01-12-01053772

#### Estado de Cuenta

| Vencimiento | Moneda | Valor      | Saldo      | Seleccionar cuotas a<br>pagar |
|-------------|--------|------------|------------|-------------------------------|
| 10/09/2017  | Pesos  | \$1.498,00 | \$0,00     |                               |
| 10/10/2017  | Pesos  | \$1.498,00 | \$0,00     |                               |
| 10/11/2017  | Pesos  | \$1.498,00 | \$0,00     |                               |
| 10/12/2017  | Pesos  | \$1.498,00 | \$0,00     |                               |
| 10/01/2018  | Pesos  | \$1.498,00 | \$0,00     |                               |
| 10/02/2018  | Pesos  | \$1.498,00 | \$1.498,00 |                               |
| 10/03/2018  | Pesos  | \$1.498,00 | \$1.498,00 |                               |
| 10/04/2018  | Pesos  | \$1.498,00 | \$1.498,00 |                               |
| 10/05/2018  | Pesos  | \$1.498,00 | \$1.498,00 |                               |
| 10/06/2018  | Pesos  | \$1.498,00 | \$1.498,00 |                               |
| 10/07/2018  | Pesos  | \$1.498,00 | \$1.498,00 |                               |
| 10/08/2018  | Pesos  | \$1.490,00 | \$1.490,00 |                               |

OBS: Estimado socio si su pago se realiza por Agentes Recaudadores (No productores de seguros), HomeBanking u otro medio de pago electrónico, solicitamos verificar su aplicación luego de las 72hs. hábiles de efectuado el pago.

Saldo Total: Total a pagar:

\$10.478,00 Pesos

\$0,00 Pesos

PAGAR

Nota: Los pagos realizados a través de este sitio pueden demorar hasta 72 hs. hábiles en verse reflejados en el estado de cuenta.

#### Modalidad de pago

MODIFICAR

Modalidad de Pago

Efectivo

Nombre de la Tarjeta

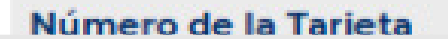

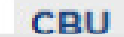

Seleccioná el pago de una o más cuotas y hacé clic en **"Pagar"**. El sistema te redireccionará a la plataforma de **Mercado Pago**.

> La cobertura de la póliza se rehabilitará de acuerdo al convenio de cobranza correspondiente.

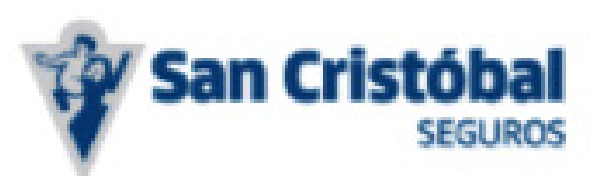

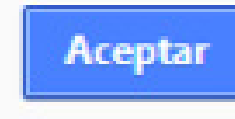

SAN CRISTÓBAL SEGUROS

# PÓLIZA NÚMERO: 01-12-01053772

#### Estado de Cuenta

| Vencimiento | Moneda | Valor      | Saldo      | Seleccionar cuotas a<br>pagar |
|-------------|--------|------------|------------|-------------------------------|
| 10/09/2017  | Pesos  | \$1.498,00 | \$0,00     |                               |
| 10/10/2017  | Pesos  | \$1.498,00 | \$0,00     |                               |
| 10/11/2017  | Pesos  | \$1.498,00 | \$0,00     |                               |
| 10/12/2017  | Pesos  | \$1.498,00 | \$0,00     |                               |
| 10/01/2018  | Pesos  | \$1.498,00 | \$0,00     |                               |
| 10/02/2018  | Pesos  | \$1.498,00 | \$1.498,00 |                               |
| 10/03/2018  | Pesos  | \$1.498,00 | \$1.498,00 |                               |
| 10/04/2018  | Pesos  | \$1.498,00 | \$1.498,00 |                               |
| 10/05/2018  | Pesos  | \$1.498,00 | \$1.498,00 |                               |
| 10/06/2018  | Pesos  | \$1.498,00 | \$1.498,00 |                               |
| 10/07/2018  | Pesos  | \$1.498,00 | \$1.498,00 |                               |
| 10/08/2018  | Pesos  | \$1.490,00 | \$1.490,00 |                               |

OBS: Estimado socio si su pago se realiza por Agentes Recaudadores (No productores de seguros), HomeBanking u otro medio de pago electrónico, solicitamos verificar su aplicación luego de las 72hs. hábiles de efectuado el pago.

| Saldo Total:   |  |
|----------------|--|
| Total a second |  |

\$10.478,00 Pesos

Total a pagar:

\$1.498,00 Pesos

PAGAR

Nota: Los pagos realizados a través de este sitio pueden demorar hasta 72 hs. hábiles en verse reflejados en el estado de cuenta.

MODIFICAR

#### Modalidad de pago

Volver

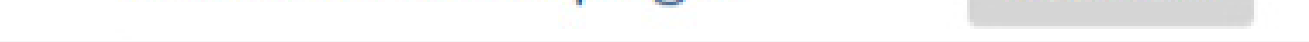

Las cuotas a pagar deben ser correlativas. Si se seleccionan para pagar dos cuotas que no lo son, el sistema emitirá el aviso correspondiente.

> Las cuotas deberán ser seleccionadas de forma correlativa desde el vencimiento más antiguo en adelante.

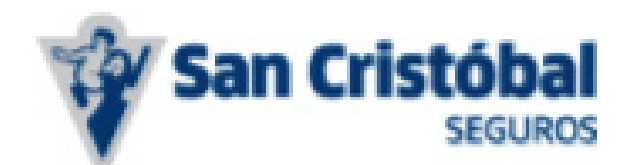

Aceptar

SAN CRISTÓBAL SEGUROS

**PAGAR** 

#### Volver

# PÓLIZA NÚMERO: 01-12-01053772

#### Estado de Cuenta

|             |        |            |            | Seleccionar cuotas a |
|-------------|--------|------------|------------|----------------------|
| Vencimiento | Moneda | Valor      | Saldo      | pagar                |
|             |        |            |            |                      |
| 10/09/2017  | Pesos  | \$1.498,00 | \$0,00     |                      |
| 10/10/2017  | Pesos  | \$1.498,00 | \$0,00     |                      |
| 10/11/2017  | Pesos  | \$1.498,00 | \$0,00     |                      |
| 10/12/2017  | Pesos  | \$1.498,00 | \$0,00     |                      |
| 10/01/2018  | Pesos  | \$1.498,00 | \$0,00     |                      |
| 10/02/2018  | Pesos  | \$1.498,00 | \$1.498,00 | 8                    |
| 10/03/2018  | Pesos  | \$1.498,00 | \$1.498,00 |                      |
| 10/04/2018  | Pesos  | \$1.498,00 | \$1.498,00 | 2                    |
| 10/05/2018  | Pesos  | \$1.498,00 | \$1.498,00 |                      |
| 10/06/2018  | Pesos  | \$1.498,00 | \$1.498,00 |                      |
| 10/07/2018  | Pesos  | \$1.498,00 | \$1.498,00 |                      |
| 10/08/2018  | Pesos  | \$1.490,00 | \$1.490,00 |                      |

OBS: Estimado socio si su pago se realiza por Agentes Recaudadores (No productores de seguros), HomeBanking u otro medio de pago electrónico, solicitamos verificar su aplicación luego de las 72hs. hábiles de efectuado el pago.

 Saldo Total:
 \$10.478,00 Pesos

 Total a pagar:
 \$2.996,00 Pesos

Nota: Los pagos realizados a través de este sitio pueden demorar hasta 72 hs. hábiles en verse reflejados en el estado de cuenta.

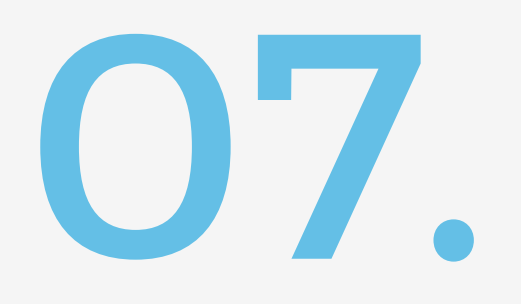

Tenés la posibilidad de modificar la modalidad de Pago - Tarjeta de crédito o Débito directo, **ingresando en "Modificar".** 

| Modalidad de pago                |              | MODIFICAR |                      |               |  |
|----------------------------------|--------------|-----------|----------------------|---------------|--|
| Modalidad de Pago Tarjeta de Cré |              | dito      | Nombre de la Tarjeta | TARJETA CABAL |  |
| Número de la Tarjeta             | 6042-XXXX-XX | XX-6968   | CBU                  |               |  |

## Rechazo de Débito

Rechazo de Débito Importe \$0,00

Nota: Luego de abonar la cuota rechazada deberá informar cómo quiere seguir abonando las cuotas restantes, dirigiéndose a la sucursal más próxima o comunicándose con su productor asesor de seguros.

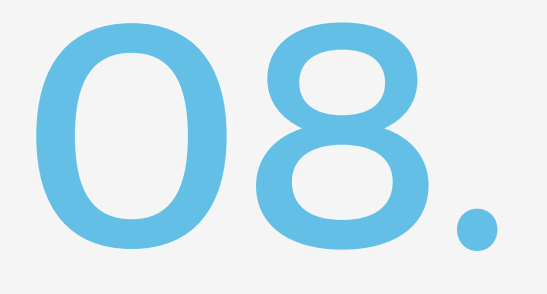

# Dentro de "Modalidad de Pago" **seleccioná la modalidad deseada**.

#### Modalidad de pago

| Modalidad de Pago    | Tarjeta de Crédito  | Modalidad de pago    | Tarjeta de Crédito 🔻                  |
|----------------------|---------------------|----------------------|---------------------------------------|
| Nombre de la Tarjeta | TARJETA CABAL       | Nombre de la tarjeta | · · · · · · · · · · · · · · · · · · · |
| Número de la Tarjeta | 6042-XXXX-XXXX-6968 | Número de la Tarjeta | Nro. tarjeta sin espacios ni guiones  |
| СВО                  |                     | CBU                  | Nro. CBU sin espacios ni guiones      |
| c                    | CANCELAR            |                      | GUARDAR                               |

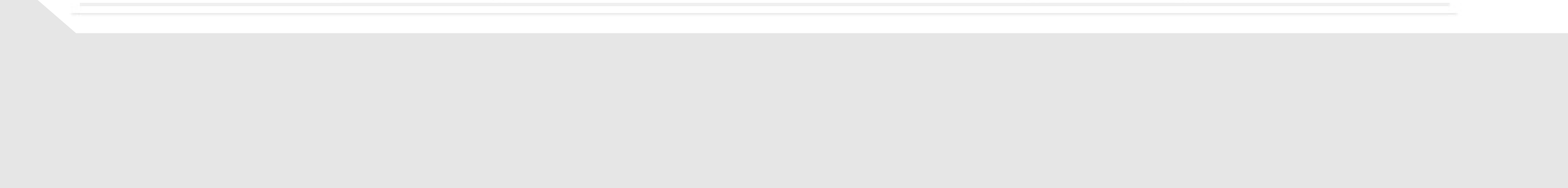

# **Ejemplo** de cambio de Tarjeta de crédito a CBU.

## Modalidad de pago

MODIFICAR

 Correcto:
 La modificación se ha realizado con éxito.

 Modalidad de Pago
 Débito Directo

 Número de la Tarjeta
 CBU

 Rechazo de Débito

| Descripción               |        | Causa Rechazo Débito |  |
|---------------------------|--------|----------------------|--|
| Rechazo de Débito Importe | \$0,00 |                      |  |

Nota: Luego de abonar la cuota rechazada deberá informar cómo quiere seguir abonando las cuotas restantes, dirigiéndose a la sucursal más próxima o comunicándose con su productor asesor de seguros.

# En caso que una **póliza** se encuentre **en condición de canje**, la misma no podrá ser abonada a través del Sitio, y se generará el siguiente aviso.

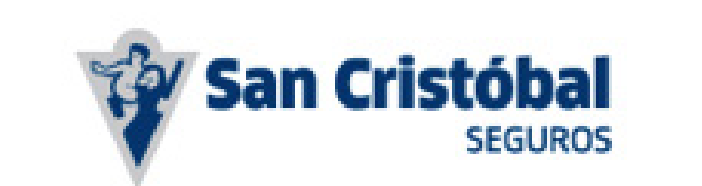

La modalidad de pago de la póliza no admite cobranza a través de este canal

Aceptar

SAN CRISTÓBAL SEGUROS

# PÓLIZA NÚMERO: 01-14-01113032

#### Estado de Cuenta

| Vencimiento                       | Moneda                          | Va                        | llor                          | Saldo          | Seleccionar cuotas a<br>pagar |
|-----------------------------------|---------------------------------|---------------------------|-------------------------------|----------------|-------------------------------|
| 30/05/2017                        | Pesos                           | \$151.991,00              | \$151.99                      | 91,00          | ×.                            |
| OBS: Estimado socio su pago est   | tá siendo procesado. Ante cualo | quier duda contáctese     | con su productor asesor.      |                |                               |
|                                   |                                 |                           | Saldo Total:                  |                | \$151.991,00 Pesos            |
|                                   |                                 |                           | Total a pagar:                |                | \$151.991,00 Pesos            |
|                                   |                                 |                           |                               |                | R PAGAR                       |
| Nota: Los pagos realizados a trav | és de este sitio pueden demora  | ar hasta 72 hs. hábiles ( | en verse reflejados en el est | ado de cuenta. |                               |
| Modalidad de                      | pago                            | MODIFICAR                 |                               |                |                               |
| Modalidad de Pago                 | Plan Canje                      |                           | Nombre de la Tar              | jeta           |                               |
| Número de la Tarjeta              |                                 |                           | СВИ                           |                |                               |

# En caso que una **póliza** se encuentre **en condición de canje**, la misma no podrá ser abonada a través del Sitio, y se generará el siguiente aviso.

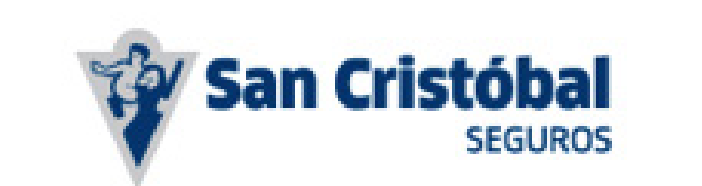

La modalidad de pago de la póliza no admite cobranza a través de este canal

Aceptar

SAN CRISTÓBAL SEGUROS

# PÓLIZA NÚMERO: 01-14-01113032

#### Estado de Cuenta

| Vencimiento                       | Moneda                          | Va                        | llor                          | Saldo          | Seleccionar cuotas a<br>pagar |
|-----------------------------------|---------------------------------|---------------------------|-------------------------------|----------------|-------------------------------|
| 30/05/2017                        | Pesos                           | \$151.991,00              | \$151.99                      | 91,00          | ×.                            |
| OBS: Estimado socio su pago est   | tá siendo procesado. Ante cualo | quier duda contáctese     | con su productor asesor.      |                |                               |
|                                   |                                 |                           | Saldo Total:                  |                | \$151.991,00 Pesos            |
|                                   |                                 |                           | Total a pagar:                |                | \$151.991,00 Pesos            |
|                                   |                                 |                           |                               |                | R PAGAR                       |
| Nota: Los pagos realizados a trav | és de este sitio pueden demora  | ar hasta 72 hs. hábiles ( | en verse reflejados en el est | ado de cuenta. |                               |
| Modalidad de                      | pago                            | MODIFICAR                 |                               |                |                               |
| Modalidad de Pago                 | Plan Canje                      |                           | Nombre de la Tar              | jeta           |                               |
| Número de la Tarjeta              |                                 |                           | СВИ                           |                |                               |